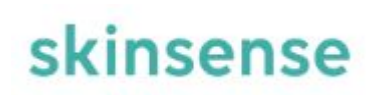

# AI肌診断 skinsenseマニュアル

更新日:2025/04/14

© 2025 WiLLDo Inc.

Novera社のAI肌診断サービス「skinsense」は、最新のAI技術を活用し、所要時間3分でお手持ちのスマートフォンやタブレットからすぐに利用できる肌診断サービスです。

肌の状態を正確に解析することで、よりパーソナライズされたスキンケア提案を可能にします。

【skinsenseの特長】

- 簡単な操作で肌診断が可能
- AIによる高精度分析でお客様に最適なケアを提案
- 診断データを活用して、お客様との信頼関係を強化
- 診断結果をもとに、最適なスキンケア商品や施術を提案

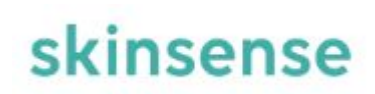

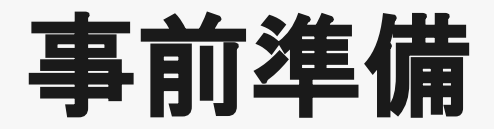

ご利用前に事前準備が必要です。

© 2025 WiLLDo Inc.

### 2-1. 【管理コンソール】初回ログイン

管理コンソールでは、AI肌診断をご利用するための設定などを行います。

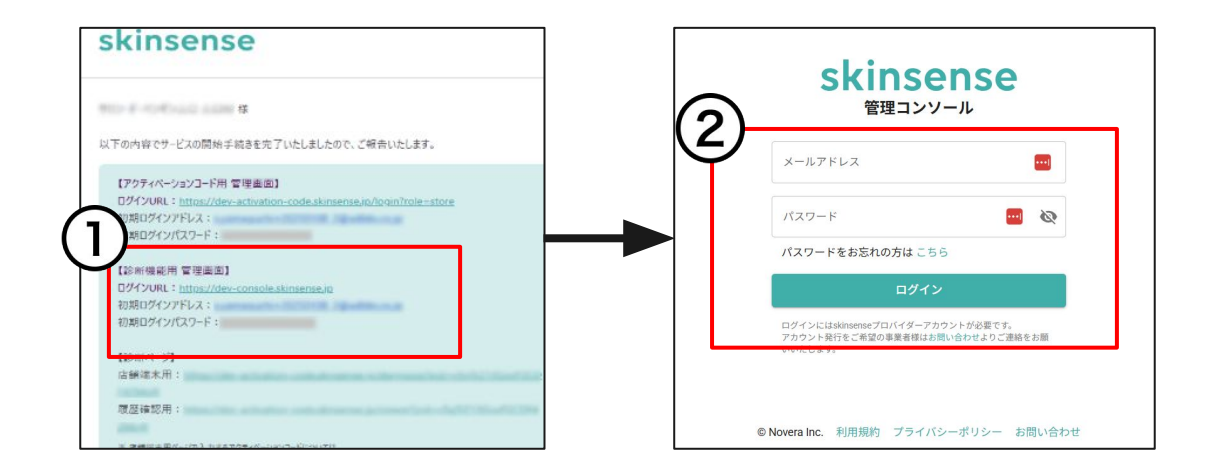

申込時に設定したメールアドレスに届いた手続き完了メールをお手元にご準備ください。

①メールに記載されている【診断機能用 管理画面】のログインURLをクリック

②メールに記載されている、初回ログインアドレスと初回ログインパスワードを入力し[ログイン]をクリック

### 2-2.【管理コンソール】初期パスワードの変更

初回ログイン後、初期ログインパスワードの変更を推奨します。

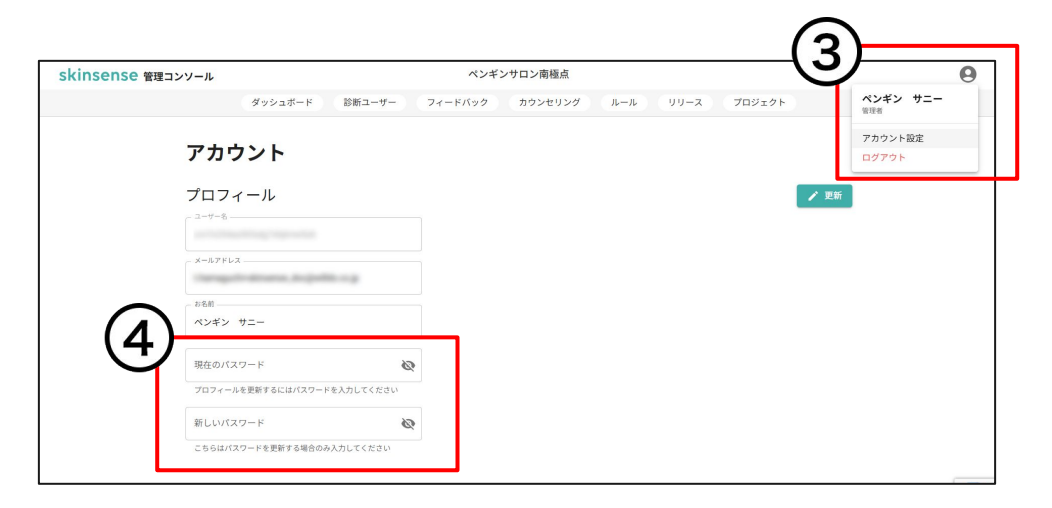

③右上アイコンをクリックし、「アカウント設定」をクリック

④「現在のパスワード」と「新しいパスワード」を入力し、「更新」をクリック

※本サービスでは、個別のユーザー管理機能がないため、法人ごとに1つのアカウントを共有してご利用ください。

### 3-1. 【管理コンソール】基本情報

#### サロン名など基本情報を設定します。

| kinsense 管理コンソール             | ペンギンサロン南村                                                            | <b>通点</b>                                                          |
|------------------------------|----------------------------------------------------------------------|--------------------------------------------------------------------|
| ダッシュ                         | ボード 診断ユーザー フィードバック カウンセ                                              | リング ルール リン フロジェクト                                                  |
| プロジェクト設定<br>基本情報             | 基本情報                                                                 | ③ 更新                                                               |
| プランディング<br>カスタムページ<br>ウィジェット | メイトルーベンギンサロン南極点                                                      |                                                                    |
|                              | タイトル画像                                                               | アイコン画像                                                             |
|                              | 横幅の画像を描奨しております。                                                      | 正方形の画像を推奨しております。                                                   |
|                              |                                                                      |                                                                    |
|                              | 画像をドラッグ&ドロップ                                                         | 画像をドラッグ&ドロップ                                                       |
|                              | あため<br>画像を選択                                                         | ******<br>画像を潮行                                                    |
|                              | ◎ 容量1MB以内のJPGE画像、またはPNG画像を登録できます。<br>※ファイル名は半角英数字、ハイフン、ダッシュのみ使用可能です。 | ○ 容量1MB以内のJPGE置像、またはPNG画像を登録できます。 ○ ファイル名は半角英原本、ハイフン、ダッシュのみ使用可能です。 |

①[プロジェクト]をクリック サロン名など必要な項目を入力してください。

## 3-2. 【管理コンソール】基本情報 LINE ID連携

LINE DevelopersからLIFFアプリの登録が必要です。

| (2) | ID連携<br>● 有効 (必須) 〇 有効 (任意) 〇 無効                                                                                                    |
|-----|----------------------------------------------------------------------------------------------------|
| 3   | LINE ID連携<br>LINEアカウントを用いてID連携をご利用いただけます。<br>01234567890abcdefg<br>① LIFEアプリ登録の手引<br>1.%に定時にしたがってLME Developer 20から現実すた後いのLIMEアカウントでログイン、LIFE 製業業でお進みください。<br>2.LIFF symams, Edit Software Address (ADA) - 第日してください。<br>3. Endpoint UNLICE [ImpunitEndpoint Address pr/Soft-Address HillenryPacEtry()] と入りしてください。<br>4. Seguery Carl Longing (Edit Rest) - 第日してください。<br>4. Seguery Carl Longing (Edit Rest) - 2010 - 2010 - 201 |
|     | カスタムユーザ属性取得APIエンドボイント<br>ルールで用いるカスタムユーザ属性をご提供いただくAPIのエンドボイントを設定します。<br>カスタムユーザ属性                                                                                                    |

②ID連携は「有効(必須)」を選択

③LIFF IDをLINE ID連携に入力

LIFF IDの登録方法は【LIFF ID登録方法】をご確認ください。

④必要な項目入力が完了したら[更新]をクリック

【LIFF ID登録方法】

1.LINE Developers (https://developers.line.biz/ja/)からアカウントを 取得します。 既にお持ちの場合は改めて作成していただく必要はないので、お 持ちのアカウントをご利用ください。 2.プロバイダーを作成 ※サロンズソリューション提供の LINE対応Web予約 をご利用の場合、LINE 対応Web予約と同じプロバイダーを使用してください。 3.新規チャネル作成(例:skinsense) 「LINEログイン」を選択してください。 アプリタイプは「ウェブアプリ」を選択してください。 4.チャネル詳細の LIFFタブから LIFFアプリ[追加]を選択 5.LIFFアプリの基本情報に以下の内容を入力 ・サイズ:Full ・エンドポイントURL: https://activation-code.skinsense.jp/viewer Scope: openId, profile ・友だち追加オプション:任意 7.チャネルを公開する 6.追加したLIFFアプリのLIFF IDを③LINE ID連携に入力 ※LINE Developers、LIFFアプリの詳しい登録方法は LINE Developersの登録・設 <u>定マニュアル</u>でもご案内しています。<br />
⑨のLIFFアプリの情報は異なるのでご 注意ください。

## 4. 【管理コンソール】カウンセリングなどの設定

#### 運用に合わせて各種設定を行ってください。

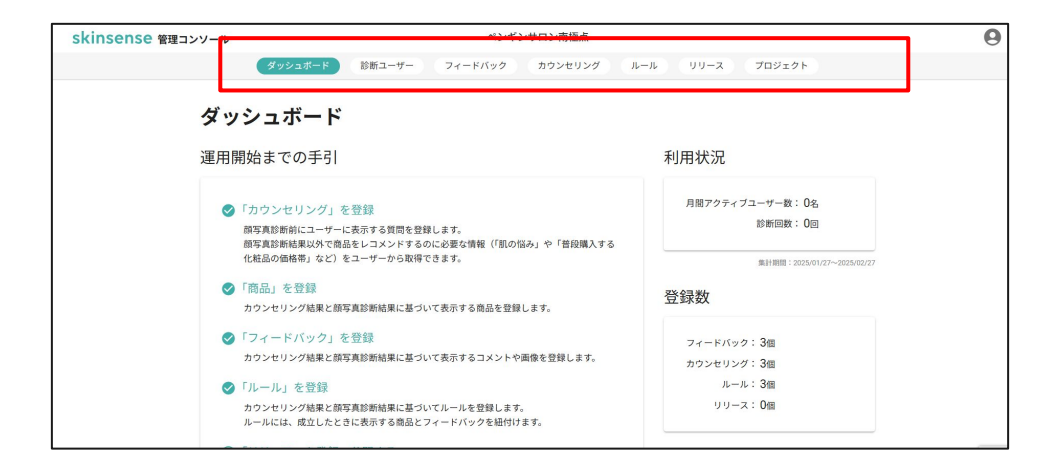

「フィードバック」「カウンセリング」「ルール」などサロン運用に合わせて設定を行ってください。

※「商品」の登録・お客様画面に商品の表示は非対応です。(2025年5月現在)

### 5-1. 【管理コンソール】リリース

肌診断の際に使用する内容(ルールやカウンセリングなど)を登録し、リリース行います。

| skinsense 管理コンソール           |                             | <b>O</b> skinsenso | € 管理コンソール                                              | ペンギン                        | マサロン南極点           |            |            |
|-----------------------------|-----------------------------|--------------------|--------------------------------------------------------|-----------------------------|-------------------|------------|------------|
| ダッシュボード 診断ユーザー フィ           | -FKyg カウンセリング 1 UU-ス コロジェクト | $\mathbf{a}$       | ダッシュボード                                                | 診断ユーザー フィードバック              | (カウンセリング) (ルール) 🕛 | リース プロジェクト | 2)         |
| リリース リリース<br>リリース-東<br>動作物語 | ③本書環境を最新にする + 新規管理          |                    | リリース一覧 > リリース新規登<br>- <sup>リリース名</sup><br>2025年度設定     | 録                           |                   | ✓ 田嶽する     | 3)         |
|                             | また随程は空録されていません              |                    | 公開設定<br>公園できるリリースは常に1つで3<br>新たに公開になったリリースがあ<br>✔ 公開にする | ち。<br>る場合、それ以外のリリースはすべて非公開( | こなります。            |            |            |
|                             |                             |                    | ルール<br>****                                            |                             |                   |            |            |
|                             | 1ページあたりの表示数 10 ▼ 00/0 < >   |                    | JL=JL1                                                 |                             |                   | ٥          |            |
|                             |                             |                    | ルール2                                                   |                             |                   | ٥          |            |
|                             |                             |                    | ルール3                                                   |                             |                   | ۰          |            |
| © Novera Inc.               | 利用規約 プライバシーボリシー お問い合わせ      | 2944               |                                                        | ٠                           | ールを追加             |            | 214/10-100 |

①[リリース]をクリック

②[+新規登録]をクリック

③リリース名やルール、カウンセリングを設定し、[登録する]をクリック リリース名は期間やイベント名など登録した内容などご自由に入力してください。

5-2.【管理コンソール】リリース

管理コンソールの内容を変更した際は都度リリース対応が必要です。

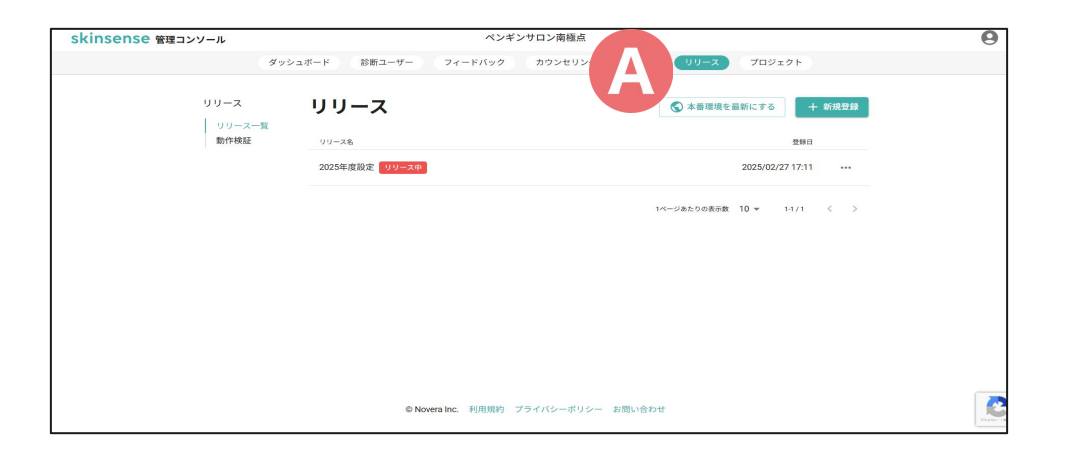

<u>プロジェクト</u>やリリース内容などに変更を加えた際は、④[本番環境を最新にする]をクリックし、更新内容を反映させてください。

6-1. 【アクティベーションコード】初回ログイン

アクティベーションコードのページでは、AI肌診断を使用する端末を識別するための登録を行います。

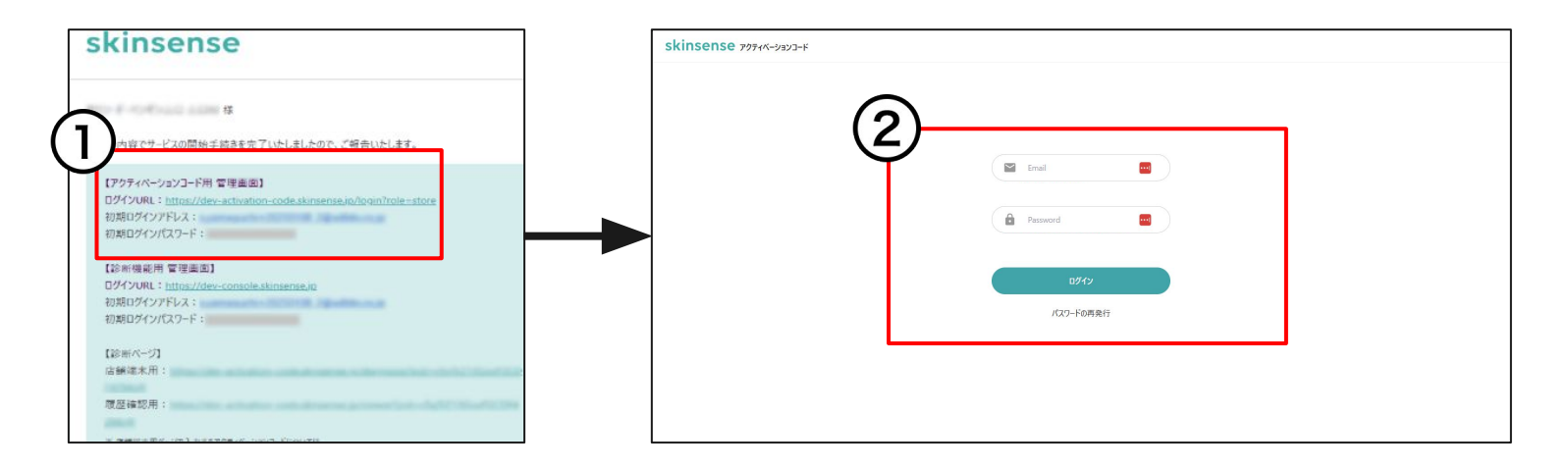

申込時に設定したメールアドレスに届いた手続き完了メールをお手元にご準備ください。

①メールに記載されている【アクティベーションコード用 管理画面】のログインURLをクリック

②メールに記載されている、初回ログインアドレスと初回ログインパスワードを入力し[ログイン]をクリック

## 6-2. 【アクティベーションコード】初期ログイン情報の変更

初回ログイン後、初期ログインパスワードの変更を推奨します。

| ペンギンサロン南極                                                     | ペンギン サニー                   |   |
|---------------------------------------------------------------|----------------------------|---|
| Tengo Tratego and Parking                                     | 部署名                        |   |
| 現在のパスワード 🚥                                                    | 新しいパスワード                   | - |
| パスワードは半角英数字と記号(!#\$%&0/^+,-ぷ<=>700[]^_[]~)を8~64文字の範囲で入力してください | こちらはパスワードを更新するときのみ入力してください |   |

③右上アイコンをクリックし、「アカウント設定」をクリック

④アカウント情報と「現在のパスワード」と「新しいパスワード」を入力し、[更新する]をクリック

※本サービスでは、個別のユーザー管理機能がないため、法人ごとに1つのアカウントを共有してご利用ください。

### 7-1. 【アクティベーションコード】端末の振り分け

#### どの端末で使用しているアクティベーションコードか識別ができるように、メモを登録しておきます

| skinsense | アクティベーションコード |               | ۲−۴−۲ 8   | skinsense א-בעפע-אידליק א |          | 3-ド一覧 | θ |
|-----------|--------------|---------------|-----------|---------------------------|----------|-------|---|
|           | コード一覧        |               | $\square$ | コード編集                     |          | 更新する  |   |
|           | 3-8          | 発行日(最終アクセス日)  | 27-92 提作  | 1000-0117-0100            | 南極店 iPad |       |   |
|           | 885-017-176  | 2025/02/27(-) | 未使用       |                           |          |       |   |
|           | 488-418-117  | 2025/02/27(-) | 未使用       |                           |          |       |   |
|           | 100.000.000  | 2025/02/27(-) | 未使用       |                           |          |       |   |
|           |              | 2025/02/27(-) | *12/11    |                           |          |       |   |
|           |              |               |           |                           |          |       |   |
|           |              |               |           |                           |          |       |   |
|           |              |               |           |                           |          |       |   |
|           |              |               |           |                           |          |       |   |
|           |              |               |           |                           |          |       |   |
|           |              |               |           |                           |          |       |   |

①操作「…」をクリックし、表示された「編集する」をクリック

②どの端末で使用しているアクティベーションコードか識別ができるように、メモに使用する端末情報を入力し[更新する]を クリック

※アクティベーションコードは本サービスを解約する際にも必要です

### 7-2. 【アクティベーションコード】 機種変更などした時

#### 機種変更などで、今まで使っていた端末と別の端末でAI肌診断を使用するとき

| コードー覧         発行日(単共プジス団)         スプープス         単作           コード         発行日(単共プジス団)         グリープ         単作           インデブカロン滞産点(Pad #1         2025/02/27(-)         使用         …           2025/02/27(-)         使用         …         #単する           2025/02/27(-)         未使用         未使用にす         #美術にす | 線作<br><br>親集する<br>未使用にする      |
|----------------------------------------------------------------------------------------------------|-------------------------------|
| フード         発行日(単作アクモス日)         スクークス         操作           2025/02/27(-)         使用中         ****           ペンドウクロン発売点 Paci fill         2025/02/27(-)         使用中         ****           2025/02/27(-)         未使用         ###         ####################################                                 | - 語作<br>・・・<br>編集する<br>未使用にする |
| 2025/02/27(-)         使用中         ・・・           パンギンワロン希望点 Plud #1             2025/02/27(-)         未使用                                                                                                    | …<br>編集する<br>未使用にする           |
| 2025/02/27(-) 未使用 未使用にす                                                                                                    | 未使用にする                        |
|                                                                                                    |                               |
| 2025/02/27(-) 未使用 …                                                                                                    |                               |

元々の端末を登録していたコードの操作「…」をクリックし、「未使用にする」をクリック。

その後、必要に応じてメモを編集し、新しい端末に未使用にしたアクティベーションコードを入力して認証してください。

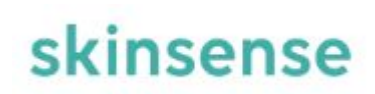

# 操作方法

© 2025 WiLLDo Inc.

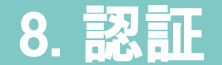

初回ログイン時は認証が必要です。AI肌診断に使用する端末と手続き完了メールをお手元にご準備ください。

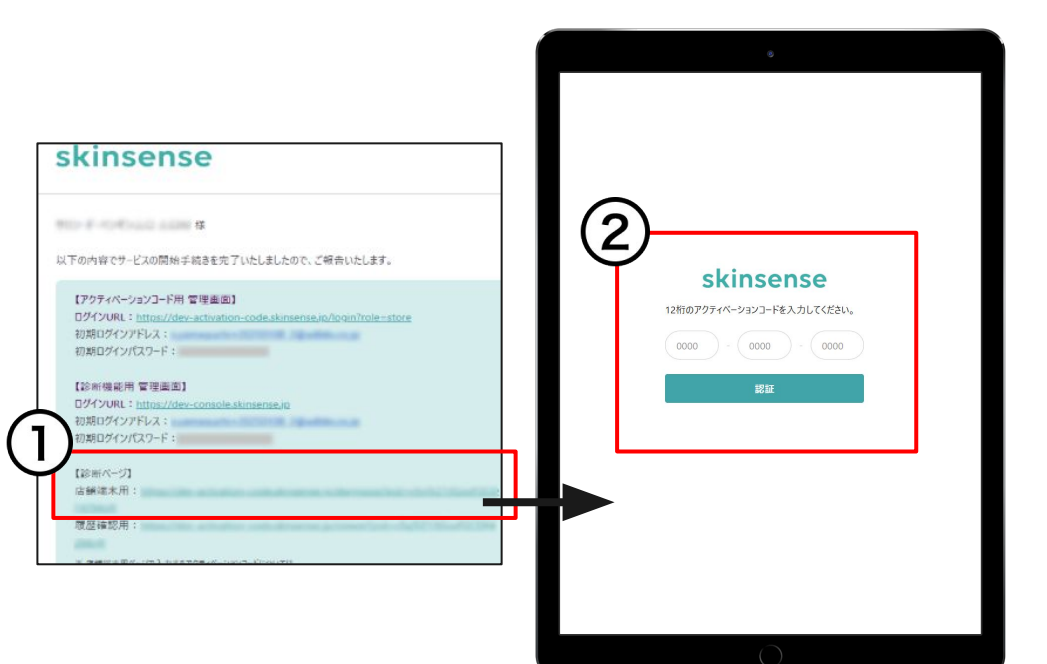

- ①AI肌診断に使用する端末から、メールに記載され ている【診断ページ】の店舗端末用URLをタップ
- ② <u>7-1</u>で端末の振り分けを行ったアクティベーション コードを入力し、[認証]をタップ
- ※アクティベーションコードは1つの端末、1つのブラウザに1つ必要です。

同じ端末でも、認証したブラウザと異なるブラウザから開くことは 出来ないのでご注意ください。

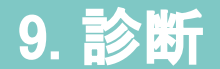

#### 実際に肌診断をしていきましょう。

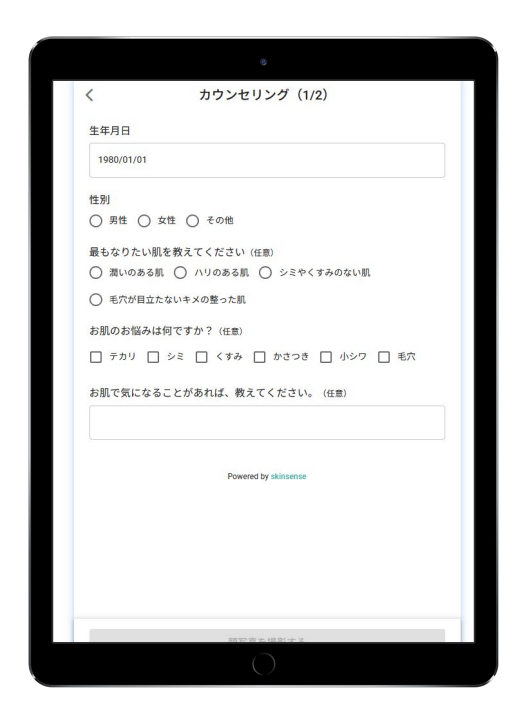

#### <u>設定した</u>カウンセリング項目に沿ってカウンセリングを行い、[顔写 真を撮影する]をタップして顔写真撮影を行ってください。

#### Point

正確に診断するために、診断する場所や照明の明るさなど、常に同じ環境で撮影を行いましょう。

#### 10-1. 診断結果

お客様のLINEと連携することで、診断結果をお客様に共有します。

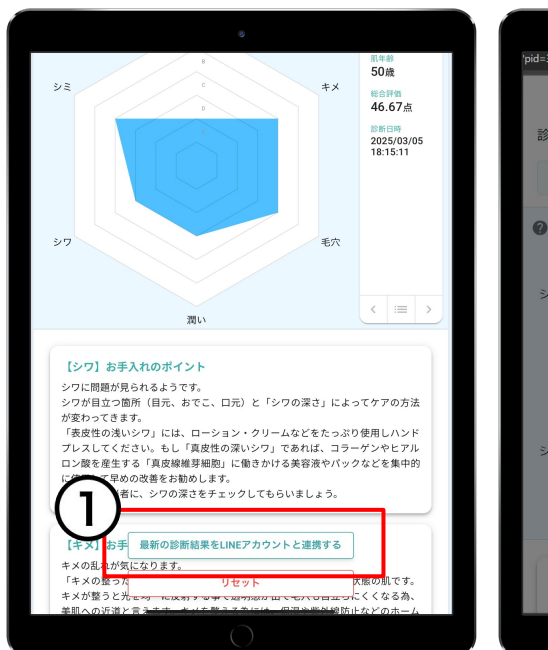

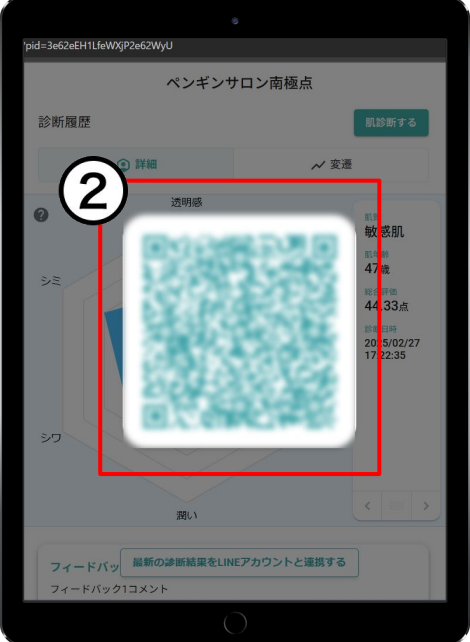

①診断結果下部に表示されている[最新の診断 結果をLINEアカウントと連携する]をクリック

②お客様のスマホなどからQRコードを読み込んでいただくと、お客様で診断結果を確認することができます

※このページ以外、あとからお客様に診断結果を共有 することはできないのでご注意ください。 ※サロンのLINEと友だち登録は任意ですが、LINE認証 およびプロフィール等の許可は必須となります。

#### 10-2. 診断結果

肌診断後の操作について。

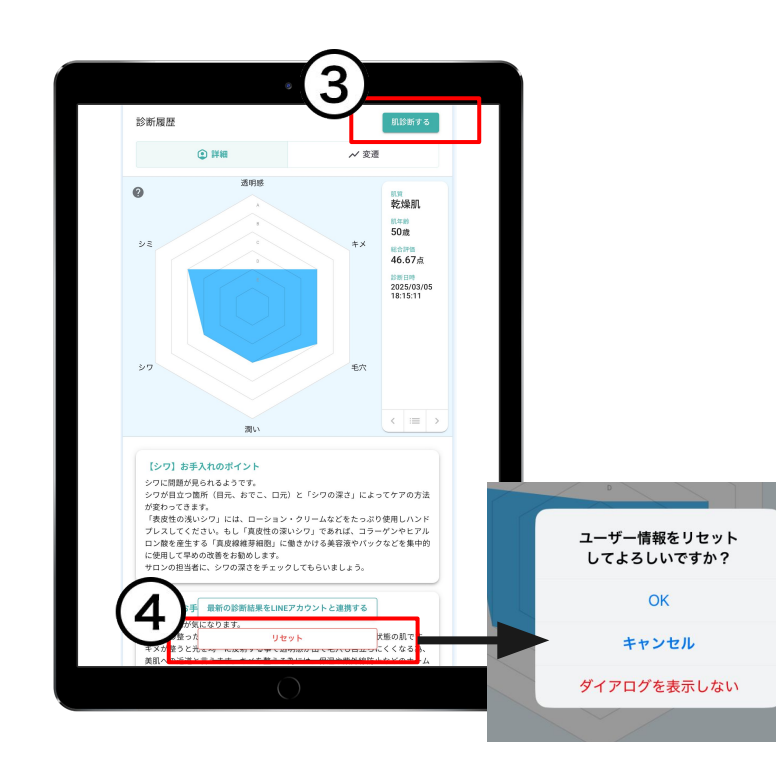

【同じお客様の肌診断を再度行う場合】

③[肌診断する]をタップ

【別のお客様の肌診断を行う場合】

④[リセット]をタップし、「OK」をタップ

※「ダイアログを表示しない」をタップすると、次回以降[リセット]がタップできなく なるので、キャッシュクリアを行ってください。 ※ブラウザはGoogle chromeを利用しています。ご利用の環境によっては表示 が異なる場合があります。

#### 11. LINEからの履歴確認

LINEのリッチメニューからお客様はいつでも履歴確認が可能になります

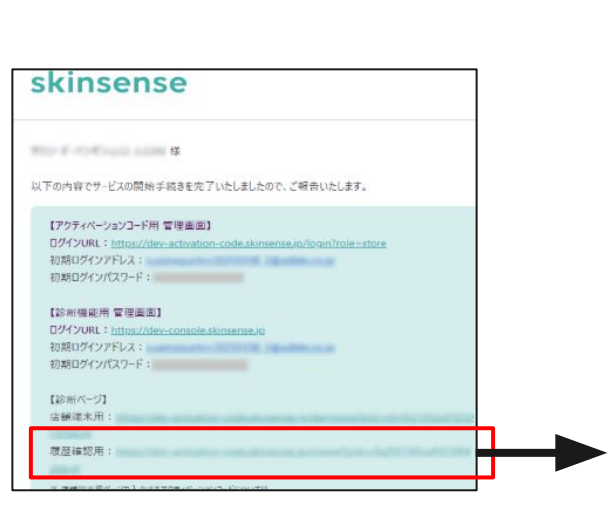

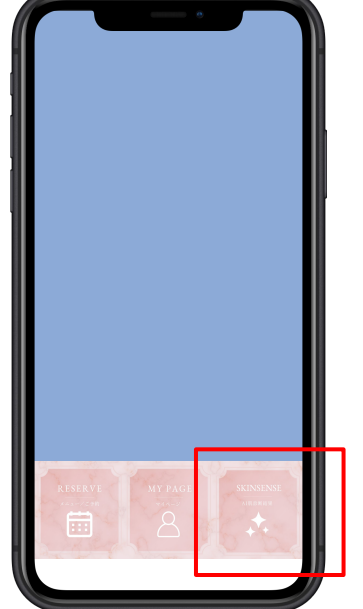

LINEのリッチメニューにAI肌診断の「履歴確認」メ ニューを追加しておくことで、お客様はサロンのトー ク画面から、いつでも肌診断結果の履歴を確認する ことができます。

リッチメニュー登録方法については、LINE Official Account Managerにて手順をご確認ください。

#### 12. お問合せ

アクティベーションコードの追加・削除依頼や、ご不明点ございましたらお気軽にご連絡ください。

- •<u>お問合せ</u>
  - メール <u>support@willdo.co.jp</u>
  - お電話 フリーダイヤル 0120-36-7136 (携帯電話から 0596-64-8282)
  - LINE <u>お友達追加</u>
- <u>Q&A</u> (https://www.salons.jp/pages/874417/faq)

ソフトの利用に関するよくある質問、便利にお使いいただくためのヒントがつまっています。

#### ・<u>ご意見箱</u>

サービス向上のため、製品についてのご意見・ご要望、お客様の声を広く募集しております。 お気軽にご意見をお寄せください。

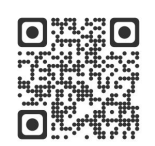

お問合せ

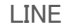

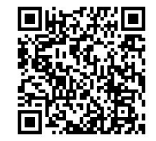

ご意見箱

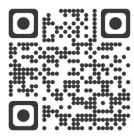